#### Rangierprogramm für den Stammtisch Solingen erstellt mit Win-Digipet 2012.3

Ich habe das Rangierprogramm in 3 Stufen aufgeteilt

- 1. Lokwechsel
- 2. Zugtrennung und Zugzusammenstellung
- 3. Ausgangswiederherstellung. Hier werden die Loks wieder so gewechselt, dass die Ausgangsstellung unter Punkt 1 erreicht wird.

Hiermit werden verschiedene Kupplungen und Entkupplungen gezeigt, die eventuell in Anwendungen gebraucht werden können. Ebenso kann man aus den Profilen die eine oder andere Anregung mitnehmen. Wir wissen, dass das Programm noch diverse Fehler und Unzulänglichkeiten hat. Aber vielleicht werden wir später- nach einem Update- noch weiter darauf aufbauen können.

#### Voraussetzung:

Das Programm läuft mit Zugnamen. Der Zugname hier "Lieferzug" wird in der Zugzusammenstellung (4. Symbol von links) definiert. Man bildet mit der Lok den Zug. Der Zug hat dann den Namen der Lok. Mit einem Klick der rechten Maustaste ändert man den Namen. Wenn der Zug vorher eine andere Matrix hatte, sollte sie nun entsprechend geändert der richtigen Matrix werden. Der Lieferzug hier im Beispiel hat am Anfang die Matrix: E-Lok, Güter, Halblang.

Weiterhin habe ich der E-Lok an beiden Seiten in der Lokdatenbank eine Telex Kupplung gegeben, um im Programm zu zeigen, wie es aussieht, wenn man eine Lok auch an der anderen Seite des Zuges ankuppelt.

Ich habe auf meiner eigenen Anlage keine Lok mit Telex Kupplung, dafür aber Waggons mit Telex Kupplung, ferner per Servo betätigte Entkupplungsbohlen, die zwischen den Schienen eingebaut wurden Auch dafür lässt sich das Programm anwenden. Dann muss in den Profilen der Befehl zum Aktivieren der Entkupplungsbohle eingegeben werden.

#### **Programmablauf:**

Das Programm wird wie folgt gestartet:

- 1. Simulation starten
- 2. Zugfahrtenautomatik starten mit "Rangierfahrt Stammtisch."

3. Rechts bei Lokwechsel auf das Loksymbol klicken. Der 1. Schritt wird abgearbeitet. Das Loksymbol geht wieder auf den Ausgangszustand. Dann wieder darauf klicken, der 2. Schritt wird abgearbeitet usw. Der 1. Teil (Lokwechsel) ist erledigt, wenn der Zähler wieder auf 0 steht. Das lässt sich wiederholen, indem man die Simulation beendet und den Zustand vor der Simulation anklickt. Der 2. Teil des Programmes kann nur gestartet werden, wenn der 1. Teil abgearbeitet ist. Ebenso kann der 3. Teil nur starten, wenn der 2. Teil abgearbeitet ist.

In der ZFA "Rangierfahrt Stammtisch" ist nachzuverfolgen, in welchen Schritten und mit welchen Fahrstraßen das Programm aufgebaut ist. Die Profile habe ich aus meinem 1 Stammtischvortrag übernommen.

## Programmbeschreibung

# <u>1.TeiL</u>

## Lokwechsel

Die Lok steht mit zwei Talbot Wagen, dem Güterwagen mit der Enkupplungsvorrichtung und zwei Tankwagen in BHF2 Gl 6. Der Name des Zuges ist "Lieferzug". Die Matrix für den Zug ist: Lok = E-Lok, Wagentyp=Güter und Länge=Halblang. Der Lieferzug fährt von BHF2 Gl 6 nach BHF1 Gl 1. Die Lok kuppelt ab und fährt als Einzelfahrzeug wieder nach BHF2 Gl 6. Dann fährt die V200 rückwärts an die abgekuppelten Waggons und kuppelt an. Der Name des Zuges bleibt weiterhin "Lieferzug".

Bei der Zugfahrt von von BHF2 Gl 6 -> BHF1 Gl1 ändert sich nicht das angezeigte Bild des Zuges. Die Lok bleibt immer rechts.

## Lok abkuppeln

Für das Entkuppeln muss eine neue Zugtrennungs-Fahrstraße angelegt werden.

Im Fahrstraßeneditor unter Optionen ganz unten den Fahrstraßen Expertenmodus einschalten.

Auf das nun neue Symbol "Zugtrennungs-Fahrstraße erstellen" klicken

| 🗱 Fahrstraßen-Editor                |            |                 |        |  |  |  |  |  |  |  |
|-------------------------------------|------------|-----------------|--------|--|--|--|--|--|--|--|
| <u>Fahrstraßen</u> <u>O</u> ptionen |            |                 |        |  |  |  |  |  |  |  |
| 8 D                                 | 15 🐜 🜬 🖶 🏉 | 1 🐿 🗙 1 🔳 🚺 🔶 🄶 | + +    |  |  |  |  |  |  |  |
| ID                                  | ID-Text    | Beschreibung    |        |  |  |  |  |  |  |  |
| ▶ 22                                | BL2>GL6Re  | 19>14           | 1 C    |  |  |  |  |  |  |  |
| 23                                  | BL2>GL5Re  | 19238           | 11     |  |  |  |  |  |  |  |
| 24                                  | BL2>GL4Re  | 19>18           | ۳Ľ,    |  |  |  |  |  |  |  |
| 27                                  | GL6Re>BL4  | 14>21           | 142° = |  |  |  |  |  |  |  |
| 28                                  | GL5Re>BL4  | 38>21           | иĽ́́   |  |  |  |  |  |  |  |
| 29                                  | GL4Re>BL4  | 18>21           | 1      |  |  |  |  |  |  |  |
| 30                                  | BL4>GL2Li  | 21>5            | 18 -   |  |  |  |  |  |  |  |
| 31                                  | BL4>GL1Li  | 21>1            | 1      |  |  |  |  |  |  |  |

Aus Übersichtlichkeitsgründen im ID-Text zuerst ZT und dann den Text für die Fahrstraße eingeben. (1) Speichern und nun die Fahrstraße manuell (4), wie im Handbuch beschrieben, erstellen.

|                                                                                                    |                                                                                                    |                                                                                                    | 4  |                                                                                                    |                                                                                                    |
|----------------------------------------------------------------------------------------------------|----------------------------------------------------------------------------------------------------|----------------------------------------------------------------------------------------------------|----|----------------------------------------------------------------------------------------------------|----------------------------------------------------------------------------------------------------|
| 🙀 Fahrsti                                                                                                    | raßen-Editor                                                                                                    |                                                                                                    |    |                                                                                                    |                                                                                                    |
| <u>F</u> ahrstra                                                                                                    | Ben <u>O</u> ptionen                                                                                                    |                                                                                                    |    |                                                                                                    |                                                                                                    |
| 8 D                                                                                                    | i 🕆 🐜 🜬 🖬 🖉                                                                                                    | 6 1 🖬 🗙 1 🔳 🔳 1 👄 🔿                                                                                                    | ++ | 2 式 🔛 🕺                                                                                                    |                                                                                                    |
| ID           72           71           70           69           68           67           66           65           63           62           55           54           53           52           51 | ID-Text<br>ZK4 BL1→GI1<br>BHF1 GI 2>BL1<br>BL2 → GI 4<br>ZT3 BHF2 GI 5<br>ZK3 BHF2 GI 5<br>BHF2 → BL2<br>BHF1 GI 1→BL3<br>ZK2 BL4→ BHF1<br>ZT1 GL1L>BL2<br>ZK GL4L>BL1<br>GL4L>BL1<br>GL5L>BL1<br>BL3>GL4Li<br>BL3>GL5Li | Beschreibung<br>7> 1<br>5> 7<br>19>17<br>38>19<br>19>38<br>15>19<br>1>20<br>21> 1<br>1>19<br>17> 1<br>1>19<br>17> 1<br>1>19<br>17> 1<br>1>19<br>17> 1<br>1>19<br>17> 1<br>1>19<br>17> 1<br>1>19<br>17> 1<br>1>19<br>17> 1<br>1>20<br>21> 1<br>1>19<br>17> 1<br>12<br>12<br>12<br>12<br>12<br>12<br>12<br>12<br>12<br>1 |    | Matrix       Optione         Stell-Bedingungen       Freigabe         Zuglänge/-name       Kuppeloption         Trenne Zug       Inach der/dem         In Fahrtrichtung/gezählt vom Zuganfar         Typ der Zugtrennung/Regel für Namens         Lokwechsel         3         Welcher Zugteil soll nach der Trennung | en <u>S</u> tart/Brems/Ziel 001<br>en <u>F</u> olgeschaltungen<br>nen <b>Trennungsoptionen</b><br>I Lokomotive I<br>sgebung der Zugteile:<br>uwegfahren? |
| Filter<br>ID-Text                                                                                                    | 💌 beginnt mi                                                                                                    | t 💌 Text:                                                                                                    | M  | Zugteil in Fahrtrichtung (Zuganfang)                                                                                                    |                                                                                                    |

Dann (2) rechts den Reiter Trennungsoptionen klicken. Die Trennung soll nach der Lok erfolgen.

In der Auswahlbox Typ der Zugtrennung/Regel... (3)

Lokwechsel auswählen .Ist richtig

Waggons abkuppeln: Wäre hier falsch, da die Lok sonst mit dem Zugnamen weiterfährt.

Dann die anderen Eingaben wie Freigaben, Folgeschaltungen (z.B. bei welchem Kontakt ein Signal auf rot gestellt wird) usw. eingeben.

Speichern und die Fahrstraße wird grün angezeigt.

Nun muss für die Entkupplung noch ein Profil angelegt werden. Auch der Profiltext (1) sollte mit ZT anfangen. Wichtig ist, dass für die Profilfahrstraße die neu angelegte Zugtrennung-Fahrstraße genommen wird.

| Image: Section 2       Section 2       Section                                                                                                    | Protil           | Edito    |                   |         |         |                                         |                                       |                                          |
|----------------------------------------------------------------------------------------------------|------------------|----------|-------------------|---------|---------|-----------------------------------------|---------------------------------------|------------------------------------------|
| Image of the state of the state of the                                                                                                    | Intrie           | Opt      |                   | 50      |         |                                         |                                       |                                          |
| L       Colding Colding Coldin Colding Colding Colding                                                                                                    | 510              |          |                   | 61 1    | >19     |                                         |                                       |                                          |
| VT BHF1 G11       [LokU 0 0       V B C W C C C C C C C C C C C C C C C C C                                                                                                    | Nr.              | Profil-  | Text              | Loko    | motive: | Am Kontakt: 0001 @ 🙆                    | 2.000                                 | Kontaktereignisse                        |
| 0       13       Profi Text       Lok/Zug       Feb         14       BHT Gi 1> BL3       Lok/D 0       BHT         19       BHT Gi 2> BL1       Lok/D 0       BHT         19       BHT2 Gi 5> BL2       Lok/D 0       BHT         15       1       BHT2 Gi 5> BL2       Lok/D 0       BHT         10       1       BHT2 Gi 5> BL2       Lok/D 0       BHT         21       1       BHT2 Gi 5> BL2       Lok/D 0       BHT         21       1       BHT2 Gi 5> BL2       Lok/D 0       BL2         21       Eirkaht BM 2       Lok/D 0       BL2       Qui 1> 0.001/000000000000000000000000000000000                                                                                                    | Y                | ZT Bł    | HF1 GI1           | Loki    | 0       | B C H                                   | sec.msec                              | Kontakt-Ereignisse                       |
| 14       1       BHF1 G1> BL3       Lakl0 0       BHF1         15       1       BHF2 G12> BL1       Lakl0 0       BHF1         15       1       BHF2 G12> BL1       Lakl0 0       BHF1         16       1       BHF2 G12> BL1       Lakl0 0       BHF1         17       1       BHF2 G12> BL4       Lakl0 0       BL2         21       1       BHF2 G12> BL4       Lakl0 0       BL2         22       1       Eindaht BH2 2       Lakl0 0       BL2         23       1       Eindaht BH2 2       Lakl0 0       BL2         24       2       Eindaht BH2 2       Lakl0 0       BL2         2       1       Eindaht BH2 2       Lakl0 0       BL2         31       2X2 BHF1 2       Lakl0 0       ZX2       Berdant BH2 2       Berdant BH2 2         33       1       ZX8 BHF1 2       Lakl0 0       ZX2       Berdant BH2 2       Berdant BH2 2       Ber                                                                                                    | ID               | 1-3      | Profil Text       | Lok/Zug | Fah     |                                         | 1 -= 0001                             | 0001>00.0 << >>   ID0       /0/100       |
| 19       19       19       19       19       19       10       19       10       10       100190       0001+00.5[v<0>0]190.0[000100]         21       18       19       18       19       100190       0001+00.5[v<0>0]190.0[000100]       0001+00.5[v<0>0]190.0[000100]       0001+00.5[v<0>0]190.0[000100]       0001+00.5[v<0>0]190.0[000100]       0001+00.5[v<0>0]190.0[000100]       0001+00.5[v<0>0]190.0[000100]       0001+00.5[v<0>0]190.0[000100]       0001+00.5[v<0>0]190.0[000100]       0001+00.0[000100]       0001+00.0[000000029+15/000100]       0001+00.0[000000000000]       0001+00.0[0000000000000000]       0001+00.0[00000000000000000000]       0001+00.0[000000000000000000000000000000                                                                                                    | 14               | 1        | BHF1 GI 1-> BL3   | LokID 0 | BH      |                                         | 0007                                  | 0001>02.0 V005 +00  ID0       /0/100     |
| 15       1       BHF2 GI 5 > BL2       LokD 0       BHF         18       1       BH2 > GI 4       LokD 0       BL2         18       1       BH2 > GI 4       LokD 0       BL2         2       1       Einfahr BH 2       LokD 0       BL2         2       1       Einfahr BH 2       LokD 0       BL2         2       1       Einfahr BH 2       LokD 0       BL2         2       1       Einfahr BH 2       LokD 0       BL2         3       Einfahr BH 2       LokD 0       BL2       Remaindigkeit       0001+00.010400+0000000000000000000000000                                                                                                    | 19               | 1        | BHF1 GI 2 -> BL1  | LokID 0 | BHF     |                                         | 0019                                  | 0001>01.5 V000 +17  ID0       /0/100     |
| 21       I       BHF2 Lib > BL4       LokiD 0       ULt       Sonderfunktionen LokiD 0       ULt       CO01+02.01/0101000029+15.0111100 + 0001+00001+02.01/010100001+02.01/0401+0511000111111100+0001+02.01/0401+0511000111111100+0001+02.01/0401+0511000111111100+0001+02.01/0401+0511000111111000001+02.01/0401+0511000111111000001+02.01/0401+0511000111111000001+02.01/0401+0511000111111000001+02.01/0401+0511000111111000001+02.01/0401+0511000111111000001+000001+02.01/0401+05110001111110000001+02.01/0401+05110001111110000022+00.01/0401+05110001111110000022+00.01/0401+05110001111110000022+00.01/0401+05110001111110000019+00.015TOPI+00011100100023+15.01111/02/1000         10       1       2X5 BHF1       LokiD 0       2X5       FZ.DB Verzögerung +/-       1       4       4       4       4       4       4       4       4       4       4       4       4       4       4       4       4       4       4       4       4       4       4       4       4       4       4       4       4       4       4       4       4       4       4       4       4       4       4       4       4       4       4       4       4       4       4       4       4       4       4       4       4       4       4       4       4       4       4       4       4       4       5       5       5       5       <                                                                                                    | 15               | 1        | BHF2 GI 6 -> BL2  | LokID 0 | BHF     | •                                       | - OOLL                                | 0001>00.5 << >>   ID0       /0/100       |
| 1       1       1       1       1       1       1       1       1       1       1       1       1       1       1       1       1       1       1       1       1       1       1       1       1       1       1       1       1       1       1       1       1       1       1       1       1       1       1       1       1       1       1       1       1       1       1       1       1       1       1       1       1       1       1       1       1       1       1       1       1       1       1       1       1       1       1       1       1       1       1       1       1       1       1       1       1       1       1       1       1       1       1       1       1       1       1       1       1       1       1       1       1       1       1       1       1       1       1       1       1       1       1       1       1       1       1       1       1       1       1       1       1       1       1       1       1       1       1                                                                                                          | 10               | 1        | BHF2 GIS -> BL4   | LokiD 0 | BLC     | Sonderfunktionen LokID 0                | °24                                   | 0001>02.0 V010 +00  ID0 029+15/       /0 |
| 2       Link and mail       Londo 0       Biz       2       Link and mail       D0011+00.0[[Millin]][[Millin]]         5       3       Einlahrt Bh/2       LokiD 0       Biz       Normal       D001+00.0[[Millin]][[Millin]]       D001+00.0[[Millin]][[Millin]]       D001+00.0[[Millin]][[Millin]]       D001+00.0[[Millin]][[Millin]]       D001+00.0[[Millin]][[Millin]]       D001+00.0[[Millin]][[Millin]]       D001+00.0[[Millin]][[Millin]]       D001+00.0[[Millin]][[Millin]]       D001+00.0[[Millin]][[Millin]]       D001+00.0[[Millin]][[Millin]]       D001+00.0[[Millin]][[Millin]]       D001+00.0[[Millin]][[Millin]]       D001+00.0[[Millin]][[Millin]]       D001+00.0[[Millin]]       D001+00.0[[Millin]]                                                                                                    | 2                | 1        | Einfahrt Rhf 2    | LokiD 0 | BL2     |                                         |                                       | 0001>02.0 MSG Abgekuppelt                |
| 3       Endaht Bir/2       LokiD 0       Bir         10       1       2X.8 HFT [G1]       LokiD 0       ZX.         13       1       ZX.2 BL4 > BHF1       LokiD 0       ZX.         14       1       ZX.3 BHF2 G15       LokiD 0       ZX.         15       1       ZX.3 BHF2 G15       LokiD 0       ZX.         20       1       ZX.4 BHF1       LokiD 0       ZX.         20       1       ZX.4 BHF1 G1       LokiD 0       ZX.         20       1       ZX.4 BHF1 G1       LokiD 0       ZX.         7       1       ZT BHF1 G1       LokiD 0       ZY.         7       1       ZT BHF1 G1       LokiD 0       ZY.         7       1       ZT BHF1 G1       LokiD 0       ZY.         9       Furth G1       LokiD 0       ZY.       G001>02.0V010!+00!!!D0!!!!!!!!!!!!!!!!!!!!!!!!!!!!                                                                                                    | 4                | 2        | Finfahrt Bhf 2    | LokID 0 | BLZ     | 2                                       |                                       | 0001>00.0 MATRIX 0/10/1/0/0/             |
| 0       1       2X BHF1 G11       LokD 0       2X         13       1       2X2 BLA > BHF1       LokD 0       2X         001       1       2X4 BHF1       LokD 0       2X         001       1       2X4 BHF1       LokD 0       2X         001       1       2X4 BHF1       LokD 0       2X         001       1       ZX4 BHF1       LokD 0       2X         7       1       ZT1 BHF1 G11       LokD 0       ZT         7       1       ZT3 BHF2 G15       LokD 0       ZT         7       1       ZT3 BHF2 G15       LokD 0       ZT         7       1       ZT3 BHF2 G15       LokD 0       ZT         7       1       ZT3 BHF2 G15       LokD 0       ZT         7       1       ZT3 BHF2 G15       LokD 0       ZT         7       1       ZT3 BHF2 G15       LokD 0       ZT         7       1       ZT3 BHF2 G15       LokD 0       ZT         9       Image: State 1       State 1       State 1         9       Image: State 1       State 1       State 1         9       Image: State 1       State 1       State 1                                                                                                    | 5                | 3        | Einfahrt Bhf 2    | LokID 0 | BLZ     | Normal                                  |                                       | 0001>02.0 V040 -05  ID0       /0/100     |
| 13       1       ZK2 BL4→ BHF1       LokiD 0       ZK2         16       1       ZK3 BHF2 GI5       LokiD 0       ZK2         1       2 G19+15 GI1       LokiD 0       ZK1         1       2 G19+15 GI1       LokiD 0       ZK1         1       2 G19+15 GI1       LokiD 0       ZK1         1       2 G19+15 GI1       LokiD 0       ZK1         1       2 G19+15 GI1       LokiD 0       ZT1         0001>000010000000       ZT1       00001000029+15/1000/000       4         1       2 G19 bionen       Schließen       4         Profil-Editor       0001       C       Z.000       Solo-         1       2 C000       Solo-       Zug (in Fahrtrichtung)       Auswahl Funkt. ▲         1       Sonderfunktionen Lok/D 0       0007       0007       0019       Arbeitsbühne                                                                                                    | 10               | 1        | ZK BHF1 GI 1      | LokID 0 | ZK      | Construit distail                       | · · · · · · · · · · · · · · · · · · · | 0022>00.0 V020 +00  ID0                  |
| 16 1 2K3 BHF2 GI 5 LokID 0 2K4   20 1 2K4 BHF1 LokID 0 2K4   11 12 T1 BHF1 GI 1 LokID 0 2T1   11 12 T1 BHF1 GI 1 LokID 0 2T1   12 13 2T1 BHF2 GI 5 LokID 0 2T0   14 12 T1 BHF1 GI 1 LokID 0 2T1   15 12 T1 BHF1 GI 1 LokID 0 2T1   16 12 T1 BHF2 GI 5 LokID 0 2T0   17 1 ZT3 BHF2 GI 5 LokID 0   16 1 LokID 0 2T0   17 1 ZT3 BHF2 GI 5 LokID 0   18 I I Telex   19 I I I   10 I I I   10 I I I   11 ZT3 BHF2 GI 5 LokID 0   16 I I   16 I I   17 I ZT3 BHF3 GI 1   18 I I   19 I I   19 I I   19 I I   19 I I   19 I I   19 I I   19 I I   19 I I   19 I I   19 I I   19 I I   19 I I   19 I I   19 I I   19 I I   19 I                                                                                                    | 13               | 1        | ZK2 BL4 -> BHF1   | LokID 0 | ZK2     |                                         | 111                                   | 0019>00.0 STOP +00  ID0                  |
| 20       1       ZK4 BHF1       LokID 0       ZK         1       ZT BHF1 GI1       LokID 0       ZT         1       ZT BHF2 GI 5       LokID 0       ZT         1       ZT BHF2 GI 5       LokID 0       ZT         0001>02 0(V101)+00(ID0023+15/IIIII/0/100)       Ubergehmen       Schließen         er       rext       Image: Schließen         hrstraße       =       Text         001       Image: Schließen       Image: Schließen         Profil-Editor       Image: Schließen         ofile       Optionen         Image: Schließen       Image: Schließen         Image: Schließen       Image: Schließen         Image: Schließen       Image: Schließen         Image: Schließen       Image: Schließen         Image: Schließen       Image: Schließen         Image: Schließen       Image: Schließen         Image: Schließen       Image: Schließen         Image: Schließen       Image: Schließen         Image: Schließen       Image: Schließen         Image: Schließen       Image: Schließen         Image: Schließen       Image: Schließen         Image: Schließen       Image: Schließen         Image: Schließen       Image: Schl                                                                                                    | 16               | 1        | ZK3 BHF2 GI 5     | LokID 8 | ZK:     |                                         | 120                                   |                                          |
| 1       27 BHF1 GIT       LokUD 0       27         1       271 BHF1 GIT       LokUD 0       27         1       273 BHF2 GI 5       LokUD 0       27         001>02 0(V010)+00[ID0023+15/[IIII/0/100]       Ubergehmen       Schließen         er       er       Gradie       Gradie         htstraße       =       Text       Gradie         Profil-Editor       001       02       61       1>19         n       Kontakt:       0001       Gradie       Gradie       Auswahl Funkt.         Image: Sonderfunktionen LokID 0       Image: Sonderfunktionen LokID 0       Image: Sonderfu                                                                                                    | 20               | 1        | ZK4 BHF1          | LokID 0 | ZK4     | FZ-DB Verzögerung +/-                   |                                       |                                          |
| 11       11       211       BHER GIT       LekUD 0       211       COUNT OF COUNT OF COU                                                                                                    | 9                | 1        | ZT BHF1 GI1       | LokID 0 | ZT      | +00                                     | TT                                    |                                          |
| I 2T3 BHF2 GIS LokUD 0 ZT6 0001>02 0(V0101+00)  D0 023+15/     /0/100    er Ubergehmen Schließen   hrstraße = Text: Image: Schließen   Profil-Editor   ofile Optionen   Image: Schließen Image: Schließen   Auswahl Funkt:   Image: Schließen   Funktion DN   Lok Vorne   Mitte Hinten   Image: Schließen   Funktion DN   Lok Vorne   Abstand aus   Image: Schließen   Acturgspfiff   Image: Schließen   Profil-Editor   ofile Optionen   Image: Schließen   Image: Schließen   Profile Contract:   Image: Schließen   Profile Contract:   Image: Schließen   Profile Contract:   Image: Schließen   Profile Contract:   Image: Schließen   Profile Contract:   Image: Schließen   Profile Contract:   Image: Schließen   Profile Contract:   Image: Schließen   Profile Contract:   Image: Schließen   Profile Contract:   Image: Schließen   Profile Contract:   Image: Schließen   Profile Contract:   Image: Schließen   Image: Schließen   Image: Schließen   Image: Schließen Image: Schließen Image: Schließen Image: Schließen Image: Schließen Image: Schließen Image: Schließen Image: Schließen Image: Schließen                                                                                                    | 11               | 1        | ZT1 BHF1 GI1      | LokID 0 | ZT1     |                                         |                                       | 4                                        |
| er<br>hrstraße  Text:<br>Profil-Editor<br>ofile Optionen<br>Kontakt: 0001<br>D<br>D<br>D<br>D<br>D<br>D<br>D                                                                                                    | 17               | 1        | ZT3 BHF2 GI5      | LokiD U | ZR      | 0001>02.0fV010f+00fiiD0f029+15/fiiifii/ | 0/100                                 |                                          |
| Profil-Editor<br>ofile Optionen                                                                                                    |                  |          |                   |         |         | Übernehmen                              | <u>S</u> chließen                     |                                          |
| Profil-Editor<br>ofile Optionen<br>Montakt: 0001  OT Sec.msec Funktion 0N Lok Vorne Mitte Hinten Abstand aus Abstand aus Achtungspfiff Achtungspfiff Ankuppeln Arbeitsbühne                                                                                                    | ilter<br>abretra |          |                   | - T     | evt: [  |                                         |                                       |                                          |
| Profil-Editor<br>ofile Optionen<br>Montakt: 0001  Other Solo- Zug (in Fahrtrichtung)<br>Montakt: 0001  Other Solo- Zug (in Fahrtrichtung)<br>Montakt: 0001  Other Solo- Zug (in Fahrtrichtung)<br>Muswahl Funkt.  Auswahl Funkt.  Auswahl Funkt.  Abkuppeln<br>Dother Solo- Zug (in Fahrtrichtung)<br>Muswahl Funkt.  Auswahl Funkt.  Auswahl Funkt.  Abkuppeln<br>Abstand aus<br>Achtungspfiff<br>Ankuppeln<br>Arbeitsbühne                                                                                                    | anouc            |          |                   | ≝'      |         |                                         |                                       |                                          |
| Profil-Editor<br>ofile Optionen<br>Montakt: 0001 C 2.000 C Solo- Zug (in Fahrtrichtung)<br>Montakt: 0001 C 2.000 C A Solo- Zug (in Fahrtrichtung)<br>Montakt: 0001 C Auswahl Funkt.<br>Montakt: 0001 C Auswahl Funkt.<br>Montakt: 00 |                  |          |                   |         |         |                                         |                                       |                                          |
| Profil-Editor<br>ofile Optionen                                                                                                    |                  |          |                   |         |         |                                         |                                       |                                          |
| ofile Optionen<br>Auswahl Funkt.      O001      O     C.000      C.000      Solo- Zug (in Fahrtrichtung)     Auswahl Funkt.      Abkuppeln     Sec.msec     Funktion ON Lok Vorne Mitte Hinten     Abkuppeln     Abstand aus     Achtungspfiff     Ankuppeln     Ankuppeln     Ankuppeln     Ankuppeln     Arbeitsbühne                                                                                                    | Prot             | II-Ed    | itor              |         |         |                                         |                                       |                                          |
| Image: Solution Contract:       Image: Solution Contract:       Image: Solution Contract:       Solution Contract:       Solution Contract:       Auswahl Funkt.       Image: Solution Contract:       Image: Solution Contract:       Auswahl Funkt.       Image: Solution Contract:       Image: Solution Contract:       I                                                                                                    | ofile            |          | ntionen           |         |         |                                         |                                       |                                          |
| Kontakt:       0001       O       2.000       Solo-       Zug (in Fahrtrichtung)       Auswahl Funkt.         V       B       Sc.msec       Funktion ON       Lok       Vorne       Mitte       Hinten         V       B       STOP       0001       O007       O007       D019       O022       Telex hinten       X         Sonderfunktionen LokID       Image: Construction of the sec mark in the sec mark in the sec mark                                                                                                    | onne             | · •      | pronen            |         |         |                                         |                                       |                                          |
| Kontakt:       0001       ②       2.000       ▲         Sec.msec       Sec.msec       Funktion ON       Lok       Vorne       Mitte       Hinten         ▲       Stop       Ø       Ø       Ø       Ø       Auswahl Funkt.       ▲         Image: Sonderfunktionen LokID 0       Image: Sonderfunktionen LokID 0       Ø       Ø       Ø       Auswahl Funkt.       ▲         Image: Sonderfunktionen LokID 0       Image: Sonderfunktionen LokID 0       Image: Sonderfunktine                                                                                                    |                  | ) f      | 🖥 🖬 🎒 T           | · 🔳 🗐   | 61      | 1>19                                    |                                       |                                          |
| n Kontakt:       0001                                                                                                    |                  | _        |                   |         | -       |                                         |                                       |                                          |
| Image: Sec.msec       Funktion ON       Lok       Vorne       Mitte       Hinten       Abkuppeln         Image: State       STOP       0001       0007       0019       0019       Image: State       Image: Ankuppeln       Image: Ankuppeln       Image: Ank                                                                                                    | m Ke             | ontal    | kt: 0001 🔎        | Ö 2     | .000    |                                         | Solo- Zug (i                          | in Fahrtrichtung) Auswahl Funkt. 🔺       |
| Image: State of the section of the section of the                                                                                                    |                  |          | R B C             |         | 0 0000  | Eunktion ON                             | Lok Voro                              | e Mitte Hinten <b>b</b> Abkuppeln        |
| Image: Stop in the store     0001     Image: Stop in the store     Image: Stop in the store     <                                                                                                    | _                |          |                   | se      | c.msei  | A Talay histor                          | V V                                   | Abstand aus                              |
| Sonderfunktionen LokID 0       Image: Contract of the second second                                                                                                    | C                | 0 1      |                   | STOP    |         | 0001 Pelex ninten                       | 0                                     | Austanu aus                              |
| Sonderfunktionen LokID 0       Image: Construction of the second second se                                                                                                    |                  | <u> </u> |                   |         |         | 0007                                    |                                       | Achtungsphff                             |
| Sonderfunktionen LokID 0                                                                                                    |                  |          |                   | ;       |         | 0022                                    |                                       | <mark></mark>                            |
| Sonderfunktionen LokID 0                                                                                                    |                  |          | +                 |         | ~       |                                         |                                       | Ankuppeln                                |
| Albersburne                                                                                                    | 1                | Sond     | lerfunktionen Lok | ID 0    | "Ebi    |                                         |                                       | Arbeitshi ibne                           |
|                                                                                                    | _                |          |                   |         |         |                                         |                                       | tam a transferration                     |

3

Arbeitsmodus

🚯 Baggerschau..

🔂 Bahnhofansa

Hier nun die Beschreibung für die einzelnen Profilzeilen:

N:

Zeile 1: Lok erhält auf dem Kontakt 1 einen Wendebefehl

Zeile 2: Lok fährt auf Kontakt 1 mit Geschwindigkeit 5 für 2 Sek zurück und entlastet dadurch die Kupplung.

Funktion OFF

Lok

Vorne

Mitte

Hinten

Zeile 3: Lok hält auf dem Kontakt 1 nach 1.5 Sek

Normal

1

Zeile 4: Lok erhält wieder auf dem Kontakt 1 nach 0.5 Sek einen Wendebefehl

Zeile 5: Die Lok fährt auf dem Kontakt 1 mit Geschwindigkeit 10 ab und gleichzeitig wird über die Sonderfunktionen das Entkuppeln aktiviert. **Wichtig:** Hier darf das X nur bei Lok stehen, sonst werden die Trennungs-Funktionen in dem Güterwagen auch aktiviert!!! Nebenbei. Das X in den anderen Feldern entfernt man generell durch einen Klick darauf.

4

In Zeile 6 kann man eine Messagebox durch Klick auf Button (4) einfügen. Z.B ob die Lok abgekuppelt hat. Beim Programmablauf erscheint die Box und erst nachdem man einen Haken in der Box gesetzt hat, geht die Fahrt weiter.

| 📽 Profil-Editor                      |                                       |                       |                  |                          |                  |              |                                                                             |   |
|--------------------------------------|---------------------------------------|-----------------------|------------------|--------------------------|------------------|--------------|-----------------------------------------------------------------------------|---|
| Profile Optionen                     |                                       |                       |                  |                          |                  |              |                                                                             |   |
| 810 🚯 🖬 16                           | 9 T 🕕 🕅                               | 61 1>19               |                  |                          |                  |              |                                                                             |   |
| P-Nr. Profil-Text<br>1 v ZT BHF1 GI1 |                                       | Lokomotive<br>LokID 0 | Am Kontakt: 00   | от • О<br>в с 📰          | 2.000<br>sec.mse | <b>الله</b>  | Kontaktereignisse Kontakt-Ereignisse A                                      | - |
| ID 1-3 Profil<br>14 1 BHF1           | Text Lok<br>GI1-> BL3 Lok             | JD 0 BH               | Aufgabe/Meldur   | ng                       | #                | 0001<br>0007 | 0001>00.0 << >>   D0       /0/100 <br>0001>02.0 V005 +00   D0       /0/100  |   |
| 19 1 BHF1<br>15 1 BHF2               | GI2-> BL1 Lok<br>GI6-> BL2 Lok        | JD 0 BH               | Aufgaben-/Meld   | ungstext:                |                  | 0019<br>0022 | 0001>01.5[V000]+17[  D0]       /0/100 <br>0001>00.5 << >>   D0       /0/100 |   |
| 21 1 BHF2<br>18 1 BI2>               | GI5 -> BL4 Lok<br>GI4 Lok             | ID 0 GL<br>ID 0 BL    | i progenappen    |                          | *B4              |              | 0001>02.0 V010 +00  ID0 029+15/     /0/10                                   | 1 |
| 2 1 Einfal<br>4 2 Einfal             | nt Bhí2 Lok<br>nt Bhí2 Lok            | JD 0 BL               |                  |                          | -                |              | 0001>00.0 MATRIX 0/10/1/0/0/                                                |   |
| 5 3 Einfal<br>10 1 ZK BI             | vt Bh/2 Lok<br>HF1 GI1 Lok            | JDO BL                |                  |                          | N                |              | 0022>00.0 V020 +00  ID0                                                     |   |
| 13 1 ZK2 E<br>16 1 ZK3 E             | BL4 -> BHF1 Lok<br>BHF2 GI 5 Lok      | ID 0 ZK<br>ID 0 ZK    |                  |                          |                  |              | 0013>00.0 510 P +00  100  1  1  1                                           |   |
| 20 1 ZK48<br>9 1 ZTB                 | 8 <mark>HF1 Lok</mark><br>4F1 Gl1 Lok | JD 0 ZK<br>JD 0 ZT    |                  |                          |                  |              |                                                                             |   |
| 11 1 ZT18<br>17 1 ZT38               | BHF1 GI1 Lok<br>BHF2 GI 5 Lok         | ID 0 ZT<br>ID 0 ZT    | 0001>02.0MSGIAbo | ekuppeiti <b>iiiiiii</b> | - 4              |              | 4                                                                           |   |
| Filter                               |                                       | Test                  | Übergehmen       |                          | <u>S</u> chließe | n            |                                                                             |   |

In Zeile 7 wird die Matrix der Lok durch Klick auf das Matrixsymbol geändert, da die Lok nun eine Einzellok ist Wagentyp=Keine und Länge=Einzelfahrzeug

| 🙀 Pro  | fil-Ec | ditor   |                  |           |       |        |                                       | X                                                            |
|--------|--------|---------|------------------|-----------|-------|--------|---------------------------------------|--------------------------------------------------------------|
| Profi  | le (   | Opti    | onen             |           |       |        |                                       |                                                              |
| -a     | D      | A       | 8 6 7 🚺          | <b>31</b> | 61 1> | 19     |                                       |                                                              |
| P-Nr.  | Pr     | rofil-1 | lext:            |           | Lokom | otive: | Am Kontakt: 0001 @ 🙆 0.000 🖌          | Kontaktereignisse                                            |
| 1 -    | ] [Z   | ΤBΗ     | IF1 GI1          |           | LokJD | 0      |                                       | Kontakt-Ereignisse                                           |
| TID    | 1      | 1.3     | Profil Text      | Lok/      | Zua   | Fah    | 1° 0 ° 0 sectinee                     | 0001>00.0 << >>   D0       /0/100                            |
| 14     |        | 1       | BHF1 GI 1-> BL3  | Loki      | DO    | BHF    | Fahrzeug-/Zug-Matrix ändern 🔗 🛱 000   | 07 0001>02.0 V005 +00  ID0       /0/100                      |
| 19     |        | 1       | BHF1 GI 2 -> BL1 | Loki      | D 0   | BHF    | Lok-typ: Kein Wechsel V 001           | 19 0001>01.5[V000]+17[ ID0       /0/100]                     |
| 15     |        | 1       | BHF2 GI 6 -> BL2 | Loki      | DO    | BHF    |                                       | 22 0001>00.5 << >>   D0       /0/100                         |
| 21     |        | 1       | BHF2 GI5 -> BL4  | LokI      | D 0   | GL     | Wagentyp: keine 👻 🦡                   | 0001>02.0 V010 +00  ID0 029+15/      /0/10                   |
| 18     |        | 1       | BI2 > GI4        | Loki      | DO    | BL2    |                                       | 0001>02.0IMSGIAbgekuppeltiiiiiiiiiiiiiiiiiiiiiiiiiiiiiiiiiii |
| 2      |        | 1       | Einfahrt Bhf 2   | Loki      | D 0   | BL2    | Länge 🕅 Einzelfahrzeug 💌 🛌            | 0001>00.0IMATRIXI0/10/1/0/0/IIIIIIIIIIII                     |
| 4      |        | 2       | Einfahrt Bhf 2   | LokI      | DO    | BL2    |                                       | 0001>02 0[V040]-05[0[D0]000000000                            |
| 5      |        | 3       | Einfahrt Bhf 2   | Loki      | DO    | BL2    | Zugname ändern (nur für Züge): 🏹      |                                                              |
| 10     |        | 1       | ZK BHF1 GI 1     | Loki      | DO    | ZK     | unverändert lassen                    |                                                              |
| 13     |        | 1       | ZK2 BL4 -> BHF1  | Loki      | DO    | ZKa    | · · · · · · · · · · · · · · · · · · · |                                                              |
| 16     |        | 1       | ZK3 BHF2 GI 5    | Loki      | DO    | ZK:    | Distant and a local financial state   |                                                              |
| 20     |        | 1       | ZK4 BHF1         | Loki      | D 0   | ZK4    | Uigtalsystem der Lok andern           | Hier ändern                                                  |
| ▶ 9    |        | 1       | ZT BHF1 GI1      | LokI      | DO    | ZŤ     | Kein Wechsel                          | The andern                                                   |
| 11     |        | 1       | ZT1 BHF1 GI1     | Loki      | DO    | ZT1    | · · · · · · · · · · · · · · · · · · · | 1                                                            |
| 17     |        | 1       | ZT3 BHF2 GI 5    | Loki      | DO    | ZT     | 0001>00.0MATRIx40/10/1/0/0/           |                                                              |
| Filter |        |         |                  | _         |       | -      | Übergehmen                            | •                                                            |

#### Voraussetzung ist, dass diese Matrixarten auch in der Systemeinstellung eingetragen sind.

In dem unten stehen Bild erkennt man, dass bei Wagentyp auch "keine" und bei Länge(X) "Einzelfahrzeug" steht.

| Lokomotiven                 | Eahrstraßen  | -) Fa | ahrplan 😽 Lokbilder/         | / Sound                 |
|-----------------------------|--------------|-------|------------------------------|-------------------------|
| Datensicherung 60           | Ansicht      | Zugta | ahrten <u>III M</u> atrix-Ty | rpen <u>G</u> enerelles |
| litierung individueller Mat | trix-Typen   |       | $\sim$                       |                         |
| okomotiv-Typen              | Wagen-Typen  | Prio  | Länge (X)                    | Epochen                 |
| chlepptender                | IC/ICE       | 1     | Einzelfahrzeug               | Epoche I                |
| ender-Dampf                 | IC Wendezug  | 1     | Extrem kurz                  | Epoche II               |
| -Lok                        | Interregio   | 1     | Sehr kurz                    | Epoche III              |
| )iesellok                   | IR Wendezug  | 1     | Kurz                         | Epoche IV               |
| ) ampf-Triebw.              | Regionalbahn | 1     | Mittel                       | Epoche V                |
| )iesel-Triebw.              | RB Wendezug  | 1     | Halblang                     | ??                      |
| lektro-Triebw.              | S-Bahn       | 1     | Lang                         | ??                      |
| ampf-Rangier.               | Güter        | 1     | Sehr lang                    | ??                      |
| )iesel-Rangier.             | Zubringer    | 1     | Extrem lang                  | ??                      |
| -Rangier-Lok                | keine        | 1     | Mega lang                    | ??                      |
|                             |              |       |                              |                         |
|                             |              |       |                              |                         |
|                             |              |       |                              |                         |

#### Bild der Matrix-Typen in der Systemeinstellung

Nun kann die Lok abkuppeln und fährt über BL2 nach BHF2.

Dieses Profil kann für alle weiteren Entkupplungsprofile als Beispiel verwendet werden. Kontrolliert man jetzt die Matrix der Einzellok am Ende Fahrt, dann stimmt sie.

## Neue Lok ankuppeln mit V200

Zum Ankuppeln muss eine neue Zugkupplungs-Fahrstraße (1) erstellt werden, die man mit ZK am Anfang kennzeichnen sollte (2).

| <u>F</u> ahrstraßen <u>O</u> pt | ionen           |                      |                      |                         |                   |     |
|---------------------------------|-----------------|----------------------|----------------------|-------------------------|-------------------|-----|
| 805                             | H 🖶 🎒 🐚 🗙 🔳 🚺 I | <b>+ +   + +  </b> ₽ | 👬 💹 🚮                |                         |                   |     |
| ID ID-Text                      | Beschreibung    | A                    | Matrix               | Optionen                | Start/Brems/Ziel  | 001 |
| 72 ZK4 BL1 -                    | >GI1 7> 1       | <b>1</b>             | Stell-Bedingungen    | Freigaben               | Folgeschaltungen  | 017 |
| 71 BHF1 GI 2                    | ->BL1 5> 7      | 19                   | Zuglänge (name       | Kuppeloptionen 📥        | Trennungsontionen | 019 |
| 70  BL2-> GI-                   | 4  19>17        |                      | n der Zuakunnlung/   | Regel für Namensgebung  | des Zuges         | 007 |
| 69 ZT3 BHF2                     | 2GI5 38>19      | vi = 19              | p dei Zugkupplung/   | negentu Namensgebung    | ues Zuges.        |     |
| 68 ZK3 BHF2                     | 2615 19>38      |                      | Manuell              |                         | -                 |     |
| 67 BHF2->BL                     | 15>19           |                      | Jame für zusammenn   | aekunnelten Zua         |                   |     |
| 66 BHF1 GI1                     | ->BL3   1>20    |                      |                      | jekuppeken zug          |                   |     |
| 65 ZKZ BL4-)                    | BHFI 21>1       | M2                   | vom stenenden∠ug     | tei 💌                   |                   |     |
|                                 | CLINE 1719      | P2                   |                      |                         |                   |     |
|                                 |                 |                      | fatrix für zusammeng | jekuppelten Zug         |                   |     |
|                                 | 1 1757          |                      | Vom heranfahrender   | n Zugteil 🔹 👻           |                   |     |
| EA CLEUX DL                     | 1 12.7          |                      |                      |                         |                   |     |
| 52 CLEINDL                      | 1 15.7          |                      | ührendes Fahrzeug    | für zusammengekuppelter | n Zua             |     |
| 52 PL2\GL/I                     | i 20517         |                      | Vom herenfebrender   | Zusteil                 |                   |     |
| 52 BL3/GL4L                     | : 20517         |                      | vom neranianiender   |                         |                   |     |
| Filter                          | .1  20712       | N.C.                 |                      |                         |                   |     |

Fahrstraße auch wieder manuell erstellen. Danach Kuppeloptionen einstellen **Zugkupplungsoption**:

> Waggons ankuppeln: Zug übernimmt den Namen der Lok. Will man dann in einem Profil für diese Fahrstraße den Zugnamen ändern, funktioniert das nicht. Der Zug behält den Namen der Lok. Man kann es anwenden, wenn man das Rangierprogramm ohne Zugnamen durchführt.

Neue Lok ankuppeln: Zug behält den Namen des Zuges, aber dann steht die falsche Lok in der Zugmatrix der Zugzusammenstellung. Ein Matrixwechsel im Profil ist auch hier nicht möglich. Er wird nicht angenommen.

Beide Matrixwechsel könnte man dann in dem nächsten Profil des abfahrenden Zuges vornehmen.

Über das Profil der Fahrstraße und den Matrixwechsel wird weiter unten berichtet

Also besser und einfacher ist hier: Manuelle Einstellung nehmen!!

#### Überhaupt nehme ich sehr oft die manuelle Einstellung, weil ich sie für vielseitiger halte.

1.) Name für zusammengekuppelten Zug: Vom stehendem Zugteil. Der Name Lieferzug soll erhalten bleiben

2.) Matrix für zusammengekuppelten Zug: Vom heranfahrendem Zugteil. Der Loktyp ist jetzt eine Diesellok. Da es sich nun nicht mehr um eine Einzellok handelt, muss die weitere Anpassung der Matrix dann bei der Profilerstellung (s.u.) erfolgen. 3.)Führendes Fahrzeug für zusammengekuppelten Zug: Vom heranfahrenden Zugteil

Nun auch wieder die noch fehlenden Angaben für Freigaben, Folgeschaltung usw. ergänzen. Bei den Stellbedingungen muss eine Änderung vorgenommen werden: Da die abgekuppelten Wagen auf RMK 1 stehen, setzt man die Stellbedingung bei K5 auf F/B. Das wird durch gleichzeitiges Drücken der Umschalttaste  $\widehat{}$  auf der Tastatur und der linken Maustaste in das Kästchen erreicht.

| 🗱 Fahrstraßen-Editor |          |                |              |                 |   |     |          |       |        | x    |       |               |     |          |              |     |
|----------------------|----------|----------------|--------------|-----------------|---|-----|----------|-------|--------|------|-------|---------------|-----|----------|--------------|-----|
| Eahrstraßen Optionen |          |                |              |                 |   |     |          |       |        |      |       |               |     |          |              |     |
|                      |          |                |              |                 |   |     |          |       |        |      |       |               |     |          |              |     |
|                      | ID       | ID-Text        | Beschreibung |                 | * | 2   | Zugi     | läng  | e/-na  | ame  | K     | uppeloptionen |     | Trenn    | ungsoptionen | 001 |
|                      | 72       | ZK4 BL1 ->GI 1 | 7> 1         | e C             |   |     | -        | Mat   | rix    |      | 1     | Optionen      | 1   | Start    | /Brems/Ziel  | 017 |
|                      | 71       | BHF1 GI 2->BL1 | 5> 7         | e e             |   | Ste | I-B      | edin  | aur    | nen  | 1     | Freigaben     | 1   | Folges   | chaltungen   | 019 |
| $\square$            | 70       | BL2 -> GI 4    | 19>17        | 192             | - | 510 |          | cuii  | gan    | igen |       | rjeigaben     |     | Loidea   | onakangon    | 007 |
|                      | 69       | ZT3 BHF2 GI 5  | 38>19        | HT)             | = | Ste | ll-B     | eding | gung   | en — |       |               |     |          |              |     |
| $\vdash$             | 68       | ZK3 BHF2 GI 5  | 19>38        | Let 1           |   | K1: |          | 17    | •      | в    | кя: Г | E F           | K1  | 7:       | E F          |     |
| $\vdash$             | 67       | BHF2->BL2      | 15>19        |                 |   | 122 | -        | 10    | -      | 5    | K10.  |               | 11  |          |              |     |
| $\vdash$             | 00       | BHFIGII->BL3   | 1>20         |                 |   | KZ: | <u>_</u> | 13    | 5      | F    | KIU:  |               | NI. | 8:  <br> |              |     |
| $\vdash$             | 60       | ZKZ BL4-> BHF1 | 1,10         | 1911<br>- 1912  |   | K3: | I        | 22    |        | F    | K11:  | F F           | K1  | 9:       | F F          |     |
| H                    | 63       |                | 17.1         | 1411<br>1111    |   | K4: |          | 7     |        | F    | K12:  | F F           | K2  | 0:       | F F          |     |
| Ľ                    | 02<br>61 | ZK GL4LIXGETEI | 1519         | MEE<br>MEE      |   | K5  | Ē        | 1     |        | E/B  | K13   | E F           | К2  | 1:       | E F          |     |
| $\vdash$             | 55       | GLAUNRU1       | 17.7         | MCS<br>MCF      |   | KC. | -        | -     | -      |      | KAA [ |               |     |          |              |     |
| $\vdash$             | 55<br>54 | GL5LixBL1      | 1257         | della 1         |   | KP: | <u> </u> | _     | -      | 1    | K14:j |               | KZ. | -        |              |     |
| $\vdash$             | 53       | GL6Li>BL1      | 15>7         |                 |   | K7: |          |       |        | F    | K15:  | E F           | K2  | 3:       | F F          |     |
|                      | 52       | BL3>GL4Li      | 20>17        | MP <sup>*</sup> |   | K8: |          |       | $\Box$ | F    | K16:  | 🗖 F           | K2  | 4:       | F F          |     |
|                      | 51       | BL3>GL5Li      | 20>12        | 10              | Ŧ |     |          |       |        |      | 1 í   |               |     |          |              |     |
| - Fil                | er       |                |              |                 | _ |     |          |       |        |      |       |               |     |          |              |     |
| ID                   | Text     | 💌 beginnt mit  | ▼ Text:      | ĝ               |   |     |          |       |        |      |       |               |     |          |              | 1   |
|                      |          |                |              |                 |   |     |          |       |        |      |       |               |     |          |              |     |

Nach dem Speichern wird die Fahrstraße gelb angezeigt

Für diese Fahrstraße muss nun auch wieder ein Profil angelegt werden:

Zugkupplungsprofil: Langsames Heranfahren der Lok (Zeile 1 bis 4 im untenstehenden Profileditor) und dann den Wendebefehl eingeben. Das muss hier im Profil geschehen, sonst kuppelt die Lok am falschen Ende an. Auf keinen Fall gehört der Wendebefehl in die ZFA!! Dieses Profil kann mit LOK ID=0 oder mit der Lok erstellt werden. Der anschließende Matrixwechsel stellt den Wagentyp von "Keine" auf "Güter" und die Länge von "Einzelfahrzeug" auf "Halblang". Jetzt funktioniert der Matrixwechsel

| 🞬 Profil-Editor                   |                                        |                                      |  |  |  |  |  |  |  |  |
|-----------------------------------|----------------------------------------|--------------------------------------|--|--|--|--|--|--|--|--|
| Profile Optionen                  |                                        |                                      |  |  |  |  |  |  |  |  |
| 名 🗋 🏦 🖶 🎒 🏹 🚺 🕺 62 17> 1          |                                        |                                      |  |  |  |  |  |  |  |  |
| RNs Breff Text                    |                                        | (w )                                 |  |  |  |  |  |  |  |  |
|                                   | Am Kontakt: 0001 @ 🕜 0.000 🔺 🕨         | Kontaktereignisse                    |  |  |  |  |  |  |  |  |
|                                   | B C sec.msec                           | Kontakt-Ereignisse                   |  |  |  |  |  |  |  |  |
| ID 1-3 Profil Text Lok/Zug Fah    | - Fabrzeug /Zug Matrix ändern 🔐 0001   | 0017>00.0 V060 +00  ID0       /0/100 |  |  |  |  |  |  |  |  |
| 14 1 BHF1 GI 1-> BL3 LokID 0 BHI  |                                        | 0007>00.0 V040 +00  ID0       /0/100 |  |  |  |  |  |  |  |  |
| 19 1 BHF1 GI 2 -> BL1 LokID 0 BHI | Lok-typ: Kein Wechsel 💌 👩 0019         | 0001>00.0 V020 +00  ID0       /0/100 |  |  |  |  |  |  |  |  |
| 15 1 BHF2 016 -> BL2 LOKID 0 BHF  | 0022                                   | 0001>02.0 STOP +00  ID0       /0/100 |  |  |  |  |  |  |  |  |
| 10 1 PI2 CM LokiD 0 PL2           | wagentyp: Guter                        | 0001>03.0 << >>   D0       /0/100    |  |  |  |  |  |  |  |  |
| 2 1 Einfahrt Rhf 2 LokiD 0 BL2    |                                        | 000 - 00.0 MATRIX 0/8/6/0/0/         |  |  |  |  |  |  |  |  |
| 4 2 Finfahrt Bhf 2 LokiD 0 BL2    |                                        |                                      |  |  |  |  |  |  |  |  |
| 5 3 Einfahrt Bhf 2 LokiD 0 BL2    | Zugname ändern (nur für Züge): — 👦     |                                      |  |  |  |  |  |  |  |  |
| ▶ 10 1 ZK BHF1 GL1 LokiD 0 ZK     |                                        |                                      |  |  |  |  |  |  |  |  |
| 13 1 ZK2 BL4 -> BHF1 LokID 0 ZK2  |                                        |                                      |  |  |  |  |  |  |  |  |
| 16 1 ZK3 BHF2 GI 5 LokID 0 ZK3    |                                        |                                      |  |  |  |  |  |  |  |  |
| 20 1 ZK4 BHF1 LokID 0 ZK4         | Digtalsystem der Lok ändern            |                                      |  |  |  |  |  |  |  |  |
| 9 1 ZT BHF1 GI1 LokID 0 ZT        | Kein Wechsel                           |                                      |  |  |  |  |  |  |  |  |
| 11 1 ZT1 BHF1 GI1 LokID 0 ZT1     | L                                      |                                      |  |  |  |  |  |  |  |  |
| 17 1 ZT3 BHF2 GI 5 LokID 0 ZT3    | 0001>00.0IMATRIX0/8/6/0/0/IIIIIIIIIIII |                                      |  |  |  |  |  |  |  |  |
| Filter                            | Übernehmen <u>S</u> chließen           | •                                    |  |  |  |  |  |  |  |  |
| Fahrstraße 💌 = 💌 Text             | <u>979</u>                             |                                      |  |  |  |  |  |  |  |  |

Nach dem Speichern werden die Farben der Fahrstraßen übernommen. Hier gelb.

Lok fährt die Fahrstraße von BHF2 GI 4 nach BHF1 GI1 und kuppelt an.

# Achtung: Bevor die Fahrstraße gestellt wird, muss die Lok hier im Beispiel auf Rückwärtsfahrt stehen!!

Nach dem Ankuppeln ist der 1. Teil beendet und man sieht, dass der Lieferzug nun mit der V200 fahren kann.

# 2. Teil Zugtrennung und Zugzusammenstellung

Nach dem 3. Waggon erfolgt in BHF1 Gl 1 eine Zugtrennung. Der stehen gebliebene Zug erhält den Namen "Tankzug". Der kurze Lieferzug fährt dann nach BHF2 Gl 5. Die E-Lok fährt von BHF2 Gl 6 in Fahrtrichtung vorwärts an die Tankwagen und kuppelt nun an dem Shell Wagen an. Dann fährt sie rückwärts (im Programm nach rechts) über BHF2 nach BL2, wendet und kuppelt die Güterwagen an den stehenden Lieferkurzzug an, kuppelt wieder ab, fährt zurück nach BL2, wendet und hält in BHF2 Gl 6. Da beide Züge nach der Trennung sehr kurz sind, soll die Länge jeweils auf "Kurz" stehen.

Ausgehend vom 1. Teil erstellen wir nun eine neue Zugtrennungs-Fahrstraße, da das Abkuppeln nach dem 3. Wagen erfolgen soll.

| <u>Fahrstraßen</u> Optionen |              |                                         |                                            |                          |                   |     |  |  |  |
|-----------------------------|--------------|-----------------------------------------|--------------------------------------------|--------------------------|-------------------|-----|--|--|--|
| 8 0 5 14 14                 | 🥌 🐄 🗙 🔳 🚺 🔶  | + + +                                   | 津 👬 💹 🚮                                    |                          |                   |     |  |  |  |
|                             | Beschreibung | <u>^</u>                                | Matrix                                     | Optionen                 | Start/Brems/Ziel  | 001 |  |  |  |
| 72 ZK4 BL1 ->GI 1           | 75-1         | 19                                      | Stell-Bedingungen                          | Freigaben                | Folgeschaltungen  | 019 |  |  |  |
| 71 BHF1 GI 2->BL1           | 5>7          | e e e e e e e e e e e e e e e e e e e   | Zuglänge/-name                             | Kunnelontionen           | Trennungsontionen | 022 |  |  |  |
| 70 BL2 -> GI 4              | 19>17        |                                         | Transa Zua                                 | Rappelopaerieri          | riennungsoptionen |     |  |  |  |
| 69 Z13 BHFZ GIS             | 38>19        | M2 -                                    | - Trenne∠ug                                |                          |                   |     |  |  |  |
| 66 2K3 BHF2 015             | 15\19        | ME1                                     | nach der/dem 👻                             | 3.ten 👻                  | Waggon 🔻          |     |  |  |  |
| 66 BHF1 GL1-3BL3            | 1>20         | 100 M                                   |                                            | · ·                      |                   |     |  |  |  |
| 65 ZK2 BL4> BHF1            | 21> 1        |                                         | in Fahrtrichtung/gezä                      | hit vom Zuganfang aus    | -                 |     |  |  |  |
| Re ZE ZII GLILDBL2          | 1>19         | 1                                       |                                            |                          |                   |     |  |  |  |
| 62 ZK GL4Li>GL1Li           | 17> 1        | 1                                       | Typ der Zugtrennung/F                      | Regel für Namensgebung   | der Zugteile:     |     |  |  |  |
| 61 ZT GL1Li>BL2             | 1>19         | 19                                      | Manuell: Neuer Name                        | e für stehenbleihenden Z | uateil 💌          |     |  |  |  |
| 55 GL4Li>BL1                | 17>7         | 1                                       |                                            |                          |                   |     |  |  |  |
| 54 GL5Li>BL1                | 12>7         | r i i i i i i i i i i i i i i i i i i i | Name für stehenbleibenden Zugteil: Tankzug |                          |                   |     |  |  |  |
| 53 GL6Li>BL1                | 15>7         | 11 Alian                                |                                            |                          |                   |     |  |  |  |
| 52 BL3>GL4Li                | 20>17        | ۳Ľ                                      |                                            |                          |                   |     |  |  |  |
| 51 BL3>GL5Li                | 20>12        | 19 T                                    | ⊢Welcher Zugteil soll na                   | ch der Trennung wegfah   | ren?              |     |  |  |  |
| Filter                      |              |                                         | Zugteil in Eabstrichtur                    | n (Zugapfang)            |                   |     |  |  |  |

In den Trennungsoptionen (1) wählt man nun, dass die Trennung nach dem 3. Waggon erfolgen soll. Achtung !! Die Lok wird nicht mitgezählt!!

Die Einstellungen bei der Zugtrennung erfolgen wieder manuell. Für die stehen gebliebenen Waggons soll der Name "Tankzug" vergeben werden .

Auch für diese Fahrstraße muss wieder ein neues Profil zum Entkuppeln erstellt werden.

| 🚟 Profi                                                            | l-Edito                                                    | r                                                                                                    |                                                                                        |                                                                                                    |                                                                                                    |
|--------------------------------------------------------------------|------------------------------------------------------------|----------------------------------------------------------------------------------------------------|----------------------------------------------------------------------------------------|----------------------------------------------------------------------------------------------------|----------------------------------------------------------------------------------------------------|
| <u>P</u> rofile                                                    | <u>O</u> pti                                               | onen                                                                                                    |                                                                                        |                                                                                                    |                                                                                                    |
| 8 I C                                                              | ۵ 🔒                                                        | 8 / 8 T 🚺                                                                                                    | <b>91</b>                                                                              | 63 1>19                                                                                                    |                                                                                                    |
| P-Nr.<br>1 _                                                       | Profil-<br>ZT1 B                                           | Text:<br>HF1 GI1                                                                                                    | [                                                                                      | Lokomotive<br>LokID 0                                                                                                    | Am Kontakt: 0001      O.000      Kontaktereignisse     Sec.msec     Kontakt-Ereignisse                                                                                                    |
| ID<br>2<br>4<br>5<br>9<br>10<br>▶ 11<br>13<br>13<br>14<br>15<br>16 | 1.3<br>1<br>2<br>3<br>1<br>1<br>1<br>1<br>1<br>1<br>1<br>1 | Profil Text<br>Einfahrt Bhf 2<br>Einfahrt Bhf 2<br>Einfahrt Bhf 2<br>ZT BHF1 GH<br>ZK BHF1 GH<br>ZK 2 BHF1 GH<br>ZK2 BL4 -> BHF1<br>BHF1 GH 1-> BL3<br>BHF2 GH 6-> BL2<br>ZK3 BHF2 GH5 | Lok/Z<br>LokID<br>LokID<br>LokID<br>LokID<br>LokID<br>LokID<br>LokID<br>LokID<br>LokID | Zug         Fah           0         BL2           0         BL2           0         BL2           0         BL2           0         BL2           0         BL2           0         BL2           0         ZT           0         ZK           0         ZK           0         BHI           0         BHI           0         BHI | Fahrzeug-/Zug-Matrix ändern       # 0001         Lok-typ:       Kein Wechsel         Wagentyp:       Kein Wechsel         Wagentyp:       Kein Wechsel         Wagentyp:       Kein Wechsel         Wagentyp:       Kein Wechsel         Wagentyp:       Kein Wechsel         Wagentyp:       Kein Wechsel         Wagentyp:       Kein Wechsel         Wagentyp:       Kein Wechsel         Wagentyp:       Kein Wechsel         Wagentyp:       Kein Wechsel         Wagentyp:       Kurz         Wagentyp:       Kurz         Wagentyp:       Kurz         Wagentyp:       Kurz         Wagentyp:       Kurz         Wagentyp:       Kurz         Wagentyp:       Kurz         Wagentyp:       Wagentyp:         Kurz       Wagentyp:         Wagentyp:       Wagentyp:         Wagentyp:       Wagentyp:         Wagentyp:       Wagentyp:         Wagentyp:       Wagentyp:         Kurz       Wagentyp:         Wagentyp:       Wagentype:         Wagentype:       Wagentype:         Wagentype:       Wagentype:         Wagenty |
| 17<br>18<br>19<br>20<br>21                                         | 1<br>1<br>1<br>1                                           | 213 BHF2 GI 5<br>BI2 > GI4<br>BHF1 GI 2 -> BL1<br>ZK4 BHF1<br>BHF2 GI5 -> BL4                                                                                                    | LokID<br>LokID<br>LokID<br>LokID<br>LokID                                              | 0 213<br>0 BL2<br>0 BHI<br>0 ZK4<br>0 GL5                                                                                                    | Digtalsystem der Lok ändern<br>Kein Wechsel<br>1001>00.0 MAT RIXI0/0/4/0/0/                                                                                                    |

In diesem Profil wird die Matrix (Zeile 5) des nun mit 3 Waggons wegfahrenden Zuges auf die Länge von "Halblang" auf "Kurz" geändert. Wagentyp und Loktyp nicht ändern. Wenn der abgekuppelte Zug in BHF2 GI 5 angekommen ist, sieht man bei einem Klick auf die Zugzusammenstellung, dass der Lieferzug nun die Länge "Kurz" hat. Bei dem Zugnamen "Tankzug", der die 2 stehen gebliebenen Waggons darstellen soll, steht noch das alte Profil. Hier müsste die Lok ausgegraut sein, denn noch hat der Zug keine Lok. Leider bringt das Programm diese Möglichkeit nicht. Das Profil des Tankzuges lässt sich leider bis zum Ankuppeln einer neuen Lok nicht ändern!!

In Zeile 6 fährt die Lok nach 2 Sek wieder mit der Geschwindigkeit 10 ab und entkuppelt dabei hinter dem 3. Waggon. In der Sonderfunktion zum Abkuppeln über den Decoder muss das X nur bei "Hinten" stehen, denn dann entkuppelt nur der 3. Waggon hinten.

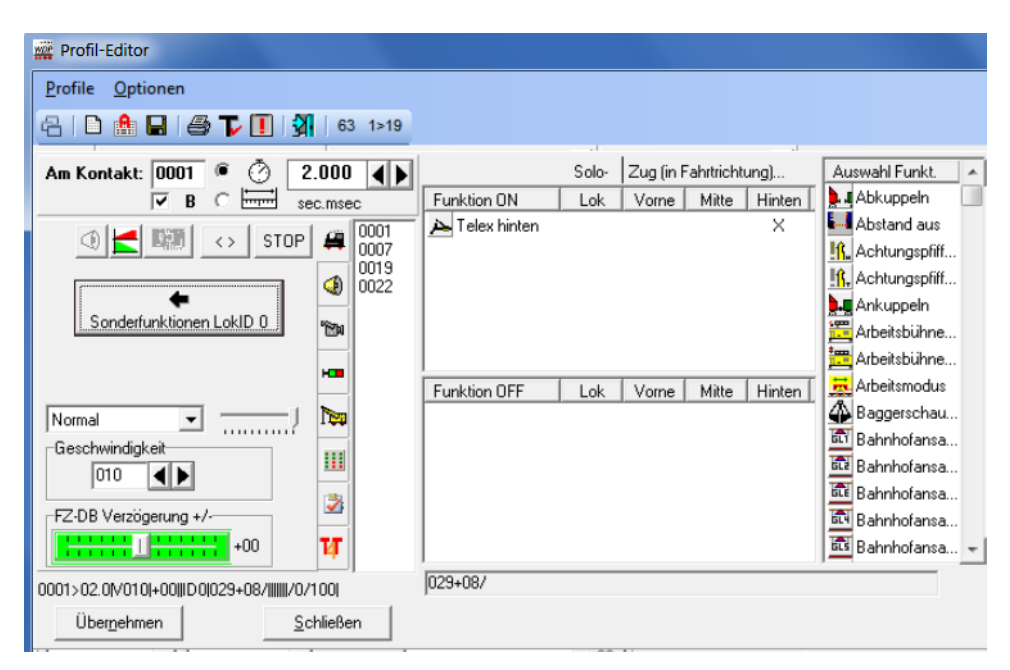

Außerdem klickt man auf das Symbol (Bild unten 1) und damit öffnet sich weiter unten eine Auswahlmöglichkeit, um den Waggon richtig abzukuppeln. Ist die elektrische Kupplung am stehenden Zug oder am abfahrenden Zug?

| Profil-Editor                  |                                       | _ <b>D</b> ×                                                                                                   |
|--------------------------------|---------------------------------------|----------------------------------------------------------------------------------------------------|
| Profile Optionen               |                                       |                                                                                                    |
| 名 🗋 🤮 🖬 🎒 🍞 🚺 🕺 63 1>19        |                                       |                                                                                                    |
| P-Nr. Profil-Text Lokomotive:  | Am Kontakt: 0001 @ 🙆 2.000 🖌 🗎        | Kontaktereignisse                                                                                              |
| 1 ZT1 BHF1 GI1 LokID 0         | B C sec msec                          | Kontakt-Ereignisse                                                                                             |
| ID 1-3 Profil Text Lok/Zug Fah |                                       | 0001>00.0 << >> +00  ID0       /0/100                                                                          |
| 11 1 ZT1 BHF1 GI1 LokID 0 ZT1  | (0007 STOP                            | 0001>02.0 V005 +00  ID0       /0/100                                                                           |
|                                | 0019                                  | 0001>01.5 V000 +17  ID0       /0/100                                                                           |
|                                | → 0022                                | 0001>00.5 << >>   ID0      /0/100                                                                              |
|                                | Sonderfunktionen LokID 0              | 0001>00.0 MATRIX 0/0/4/0/0/                                                                                    |
|                                |                                       | 0001>02.0 V010 +00  ID0 029+08/      /0                                                                        |
|                                | H                                     | 0001>02.0 V040 -05  ID0      /0/100                                                                            |
|                                |                                       | 0022>00.0[V020]+00][ID0][[[[]]]/0/100]                                                                         |
|                                | Normal 💌                              | 0019>00.0 STOP +00  ID0       /0/100                                                                           |
|                                | Funktionsbefehle wirken auf           |                                                                                                    |
|                                | wegfahrenden 🗾                        |                                                                                                    |
|                                | Teil des Zuges 🛃                      |                                                                                                    |
|                                |                                       |                                                                                                    |
|                                | W                                     |                                                                                                    |
|                                | 0001×02.000HNE_1/L-000D0029+09.000000 |                                                                                                    |
|                                |                                       | the second second second second second second second second second second second second second second second s |
| Filter                         | Ubernehmen Schließen                  | 1                                                                                                    |
| Fahrstraße                     | T1 GL1Lb8L2 (M)                       | 1000                                                                                                    |

Mit dem nächsten Schritt startet die Lok 111 6 nach rechts um auch rechts an dem abgekuppelten Tankzug anzukuppeln. Wichtig!! Das vorherige Abkuppeln erfolgte an dem "AGIP" Waggon. Da die Lok nun von rechts kommt, muss sie an dem "SHELL" Waggon ankuppeln. D.h. die Lok steht im Bild nicht mehr rechts vom Zug, sondern links.

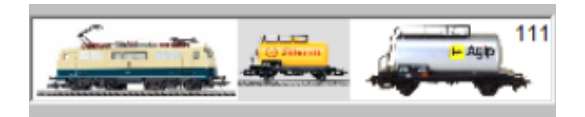

Nun muss eine neue Kupplungsfahrstraße (1) von BL4 nach BHF1 Gl1 manuell erstellt werden:

|              | -  | Fahrs   | traßen-Editor         | 1. 1. 1. 1. 111 |           |              |       |          |      |        |             |       |               | x   |
|--------------|----|---------|-----------------------|-----------------|-----------|--------------|-------|----------|------|--------|-------------|-------|---------------|-----|
|              | E  | ahrstra | aßen <u>O</u> ptionen |                 |           |              |       |          |      |        |             |       |               |     |
|              | ę  | 3   🗅   | i 🖒 🌬 🌬 🖬 🖉           | ) 🖻 🗙 🔳 🚺 🔶     | + + +     |              | . M   | 19       | 1    |        |             |       |               |     |
|              |    | ID      | ID-Text Fahrs         | traße speichern | ×         | Zu           | gläng | e/-ni    | ame  | Kup    | peloptionen | Trer  | nungsoptionen | 001 |
|              |    | 2       | ZK4 BL1 ⇒GI1          | 101             | H۲.       |              | Mat   | nix      |      | 1 0    | Intionen    | Sta   | ut/Brems/Ziel | 002 |
|              | K  | 71      | BHF1 GI 2->BL1        | 5> 7            | 16        | Stall        | Dedia |          | man  | E E    | aiaahan     | Eala  | acchalt maan  | 021 |
|              |    | 70      | BL2 -> GI 4           | 19>17           | ıđ        | Stell.       | Deall | igun     | igen | 1 12   | ayaben      | Log   | eschaltungen  | 047 |
|              |    | 69      | ZT3 BHF2 GI 5         | 38>19           | 12        | Stell-       | Bedin | gung     | en — |        |             |       |               |     |
| <hr/>        |    | 68      | ZK3 BHF2 GI 5         | 19>38           | LC L      | <b>κ</b> 1·Γ | 21    | <b>V</b> | R    | K9     |             | K17   |               |     |
| $\mathbf{N}$ |    | 67      | BHF2->BL2             | 15>19           | 16        |              | 21    | -        |      |        |             |       |               |     |
| - <b>\</b>   |    | 66      | BHF1 GI 1->BL3        | 1>20            | <u>16</u> | K2:          | 47    | μ.       | F    | K10: j | _ E F       | K18:  |               |     |
|              |    | 65      | ZK2 BL4-> BHF1        | 21> 1           | 12        | K3:          | 3     |          | F/B  | K11:   | F F         | K19   | F F           |     |
|              |    | 63      | ZT1 GL1L>BL2          | 1>19            | 100       | K4           | 2     |          | F/B  | ¥12    | -           | K20   |               |     |
|              |    | 62      | ZK GL4LØGL1Li         | 10-1            | 12        | VE.          | -     |          | E.00 | 440    |             | K 24. |               |     |
|              |    | 61      | ZT GL1LØBL2           | 1>19            | 19        | NO(          |       | 1        | F/D  | 13     |             | N21:j |               |     |
|              |    | 55      | GL4LI>BL1             | 1/>/            | 100       | K6:          |       |          | F    | K14:   | F F         | K22:  | E F           |     |
|              |    | 54      | GL5L>BL1              | 1257            | 19        | K7:          | _     | Г        | F    | K15:   | E F         | K23:  | F F           |     |
|              |    | 53      | GL6L0BL1              | 15>7            | 19        | KO.          | _     |          | E    | K10    |             | K24   |               |     |
|              |    | 52      | BL3>GL4Li             | 20517           | 101       | P.0.]        |       | -        |      | 10.1   |             | N24.] |               |     |
|              | ŀ, | 151     | BL3>GL5Li             | 20>12           | 161       |              |       |          |      |        |             |       |               |     |

Wichtig: Es kann ja sein, dass die Kontakte 1, 2, und 3 durch die Waggons belegt sind. Daher müssen in den Stellbedingungen die Kontakte – wie oben beschrieben- auf F/B gesetzt werden.

Die Kuppeloption sollte wieder "Manuell" erfolgen (1)

| ahrstraßen Optionen |                 |           |                                                          |   |
|---------------------|-----------------|-----------|----------------------------------------------------------|---|
| 5   🗅 🗳 🌬 🌬 🖬 (     | 5 1 x x 1 🖬 🚺 ( | - +   + + |                                                          |   |
| ID ID-Text          | Beschreibung    | -         | Matrix Optionen Start/Brems/Ziel 001                     | 1 |
| 72  ZK4 BL1 ->GI1   | 751             | NET I     | Stell-Bedingungen Freigaben Folgeschaltungen 002         |   |
| 71 BHF1 GI 2->BL1   | 5>7             | NG1       | Zudänge/pame Kuppelontionen Trennungsontionen 003        |   |
| 70  BL2-> GI4       | 19>17           | 121       | - Tup der Zugkungkung / Regel für Namensgahung des Zugen |   |
| 69 ZT3 BHF2 GI5     | 38>19           | M20 =     | Typ der Zugkupplung/neger für Namensgebung des Zuges.    |   |
| 68 ZK3 BHF2 GI 5    | 19>38           | MET .     | Manuel                                                   |   |
| 67 BHF2 -> BL2      | 15>19           | MET.      | Nama für nursemannanlumenten Zun                         |   |
| 66  BHF1 GI 1->BL3  | 1>20            | 12        | Name für zusammengekuppeiten Zug                         |   |
| 65 ZK2 BL4-> BHF1   | 21> 1           | (ME)      | Vom stehenden Zugteil                                    |   |
| 63 ZT1 GL1L>BL2     | 1>19            | NS)       |                                                          | 2 |
| 62  ZK GL4Li>GL1Li  | 17> 1           | NET.      | – Matrix für zusammengekuppelten Zug                     | 2 |
| 61 ZT GL1LbBL2      | 1>19            | 120       | Vom heranfahrenden Zugteil                               |   |
| 55 GL4Li>BL1        | 17>7            | NG        |                                                          |   |
| 54 GL5Li>BL1        | 12>7            | 12        | - Filkendes Fakraug für zuszmangelungelen Zug            |   |
| 53 GL6Li>BL1        | 15>7            | 12        | Funienues Fanizeug iur zusammengeküppellen Zug           |   |
| 52 BL3>GL4Li        | 20>17           | 12        | Vom heranfahrenden Zugteil                               |   |
| 51 BL3>GL5Li        | 20>12           | 141 T     |                                                          |   |

Der Name des zusammengekuppelten Zuges – hier "Tankzug" soll von dem stehendem Zugteil übernommen werden (2) und die Matrix des zusammengekuppelten Zuges soll von der E-Lok bei Loktyp übernommen werden. Die übrige Matrix für Wagentyp und Länge muss dann wieder im für diese Fahrstraße zu erstellendem Profil geändert werden, da die Lok die Matrix bei Wagentyp "Keine" und Zuglänge noch "Einzellok" hat.

Das ist die Matrix in dem Profil für diese Fahrstraße.

| Profil      | -Edito  | r                |             |            |                                                                                                    |     |       |      |                                      |   |
|-------------|---------|------------------|-------------|------------|----------------------------------------------------------------------------------------------------|-----|-------|------|--------------------------------------|---|
| Profile     | Opti    | ionen            |             |            |                                                                                                    |     |       |      |                                      |   |
| 8 D         |         |                  | <b>3</b> 65 | 5 21> 1    |                                                                                                    |     |       |      |                                      |   |
| P-Nr.       | Profil- | Text             | Lo          | okomotive: | Am Kontakt: 0001 @ 🙆                                                                                                    | 0   | .000  |      | Kontaktereignisse                    |   |
| 1 -         | JZK2 E  | 3L4 -> BHF1      | Lo          | okID 0     | B C H                                                                                                    | se  | c ms  | AC.  | ▼ Kontakt-Ereignisse ▲               |   |
| ID          | 1.3     | Profil Text      | Lok/Zug     | g Fah      | - Fahrzeun, Zun-Matrix ändern                                                                                                    |     | 4     | 0001 | 0021>00.0 V050 +00  ID0              |   |
| 14          | 1       | BHF1 GI1-> BL3   | LokID U     | BHI        | Talizedy/20g/Halix anden                                                                                                    | -1  | -     | 0002 | 0003>00.0 V030 +00  ID0              |   |
| 19          | 1       | BHF1 GI 2 -> BL1 | LokiD 0     | BHF        | Lok-typ: Kein Wechsel -                                                                                                    |     | 0     | 0021 | 0002>00.0 V020 +00  ID0       /0/100 |   |
| 15          | 1       | BHF2GI6->BL2     | LokID 0     | BHI        | Internet in the second second | -11 | -     | 0047 | 0001>00.0 STOP +00  ID0              |   |
| 21          | 1       | BHF2 GI5 -> BL4  | LOKID U     | GLt        | Wagentyp: Güter                                                                                                    | - L | Piena |      | 0001>00.0 MATRIX 0/8/4/0/0/          |   |
| 18          |         | BI2> GI4         | LokiD U     | BL2        | 1 2000 00 10                                                                                                    |     |       |      |                                      |   |
| - 2         | 1       | Einfahrt Bhr 2   | LOKID U     | BL2        | Lange (A): Kurz                                                                                                    | 1   | -     |      |                                      | Γ |
| 4           | 2       | Einfahrt Bhf 2   | LokID 0     | BL2        | Zugname ändern (nur für Züge)                                                                                                    | _   | Non   | í l  |                                      |   |
| 10          | 1       | ZK BHF1 GI1      | LokID 0     | ZK         |                                                                                                    | T   |       |      |                                      |   |
| 13          | 1       | ZK2 BL4 -> BHF1  | LokID 0     | ZK2        |                                                                                                    | 1   | 111   |      |                                      |   |
| 16          | 1       | ZK3 BHF2 GI5     | LokID 0     | ZK         |                                                                                                    |     |       |      |                                      |   |
| 20          | 1       | ZK4 BHF1         | LokID 0     | ) ZK4      | Digtalsystem der Lok ändern                                                                                                    | 1   | 2     |      |                                      |   |
| 9           | 1       | ZT BHF1 GI1      | LokID 0     | ZT         | Kein Wechsel 💌                                                                                                    | 1   |       |      |                                      |   |
| 11          | 1       | ZT1 BHF1 GI1     | LokID 0     | ) ZT1      |                                                                                                    | 7   | Ń     |      |                                      |   |
| 17          | 1       | ZT3 BHF2 GI 5    | LokID 0     | ) ZT3      | 0001>00.0MATRIXI0/8/4/0/0/IIIIIIIII                                                                                                    | 00  |       |      | 1                                    |   |
| Elher       |         |                  |             |            | Übernehmen                                                                                                    | Sc  | hließ | en   |                                      |   |
| Fabreto     | aße     |                  | -           | Text [     |                                                                                                    | _   | _     |      | -                                    |   |
| li anistici | Lokom   | otive:           | Fahr        | straße:    | <u>#1</u>                                                                                                    |     |       |      | 1065                                 |   |

Der Wagentyp wurde von "Keine" auf "Güter" und die Länge von "Einzelfahrzeug" auf "Kurz" geändert.

**Wichtig:** Hier kommt am Ende kein Wendebefehl in das Profil, da die Lok sonst bildlich auf der falschen Seite angekuppelt.

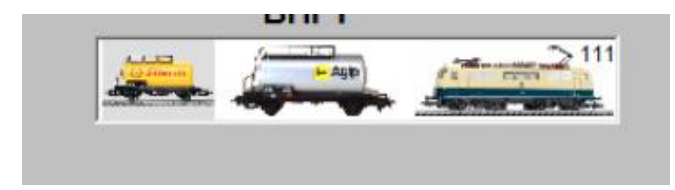

mit Wendebefehl im Profil falsch !!!

Die Lok muss – wie schon oben erklärt- am "SHELL" Waggon ankuppeln.

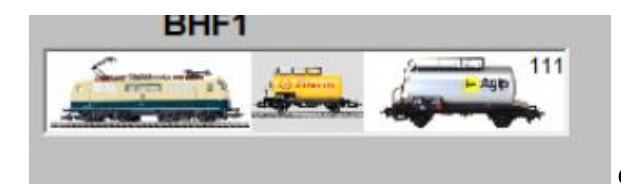

ohne Wendebefehl im Profil

Der Wendebefehl kommt nun in die erste Zeile des nächsten Profils für die Fahrt nach rechts aus dem Bahnhof oder in die entsprechende Zeile der Zugfahrtenautomatik. Ich bevorzuge die Profile, da man die einzelnen Schritte auch durch Stellen von Einzelfahrstraßen besser überprüfen kann.

Der Tankzug fährt nun im nächsten Schritt über BHF2 nach BL2 und soll die Tankwagen an den Lieferzug ankuppeln, die Lok soll wieder abkuppeln und auf ihren Ausgangsplatz nach BHF2 GI 6 fahren.

Für das Ankuppeln an den Lieferzug muss wieder eine neue Zugkupplungs-Fahrstraße erstellt werden. Da der Lieferzug wahrscheinlich auch die Kontakte 32 und 38 belegt, werden sie hier wieder auf F/B gestellt.

| 🙀 Fahrs         | traßen-Editor         |               |                                              |                    |                |                   | <b>X</b> |
|-----------------|-----------------------|---------------|----------------------------------------------|--------------------|----------------|-------------------|----------|
| <u>F</u> ahrstr | aßen <u>O</u> ptionen |               |                                              |                    |                |                   |          |
|                 | ) 🖄 🌬 🌬 🖬 🖨           | ) 🐄 🗙 🔳 🚺 🔶 🔶 | ++                                           | ₹ 👬 💥 🗿            |                |                   |          |
| ID              | ID-Text               | Beschreibung  | ^                                            | Zuglänge/-name     | Kuppeloptionen | Trennungsoptionen | 012      |
| 72              | ZK4 BL1 ->GI 1        | 7> 1          | R.                                           | Matrix             | Optionen       | Start/Brems/Ziel  | 019      |
| 71              | BHF1 GI 2->BL1        | 5> 7          | NC                                           | Stell-Redingungen  | Freinaben      | Folgeschaltungen  | 032      |
| 70              | BL2 -> GI 4           | 19>17         | MET.                                         | Steingeningungen   | rjeigaben      | roigeschalkungen  | 0.30     |
| 69              | ZT3 BHF2 GI 5         | 38>19         | 12                                           | Stell-Bedingungen- |                |                   |          |
| ▶ 68            | ZK3 BHF2 GI 5         | 19>38         | 121<br>                                      | K1: 19 F B         | К9: 🔲 🗖 Е      | K17:              |          |
| 67              | BHF2->BL2             | 15>19         | NET.                                         |                    | K10            | K10               |          |
| 66<br>CE        | BHFTGTT->BL3          | 1>20          |                                              |                    |                |                   |          |
| 60              | ZN2 0L49 0HF1         | 1,19          | 1000<br>1000                                 | K3: 32 ⊮ F/B       | K11:           | K19:              |          |
| 62              | ZEF GL/LAGL113        | 17.1          | NE                                           | K4: 38 🗹 F/B       | K12: F         | K20: F            |          |
| 61              | ZT GL1LbBL2           | 1\19          | 100 H                                        | K5:                | K13:           | K21:              |          |
| 55              | GL4LibBL1             | 17>7          | 451                                          |                    |                | K22               |          |
| 54              | GL5Li>BL1             | 12>7          | No.                                          |                    |                |                   |          |
| 53              | GL6Li>BL1             | 15>7          | 100                                          | K7:                | K15:           | K23:              |          |
| 52              | BL3>GL4Li             | 20>17         | MEE                                          | K8: F              | K16: F         | K24: F            |          |
| 51              | BL3>GL5Li             | 20>12         | 100                                          |                    |                |                   |          |
| Filter-         |                       |               |                                              |                    |                |                   |          |
| ID-Tex          | t 💌 beginnt mi        | t 🖵 Text:     | <i>i</i> i i i i i i i i i i i i i i i i i i |                    |                |                   | 1        |

Die Kuppeloptionen hier wieder Manuell (1) erstellen.

Alle drei Optionen (2) sollen vom stehenden Zugteil hier "Lieferzug" übernommen werden.

| Fahrstraßen-Editor                                                                                                    |                                                                                                    | X                        |
|----------------------------------------------------------------------------------------------------|----------------------------------------------------------------------------------------------------|--------------------------|
| Eahrstraßen Optionen                                                                                                    |                                                                                                    |                          |
| 8   D 💲 ▶4 ▶4 🖬 😂 1™ ×   📾 🚺 (← →   ↓ ♠                                                                                                    | -   🔁 kmh 💹   🗿                                                                                                    |                          |
| ID       ID-Text       Beschreibung         72       ZK4 BL1→GI1       7>1       ICT         71       BHF1 GI2>BL1       5>7       ICT         70       BL2→GI4       19>17       ICT         69       ZT3 BHF2 GI5       38>19       ICT         63       ZK3 BHF2 GI5       19>38       ICT         67       BHF2→BL2       15>19       ICT         66       BHF1 GI1→BL3       1>20       ICT         63       ZT1 GL1L>BL2       1>19       ICT         61       ZT GL1L>BL2       1>19       ICT         61       ZT GL1L>BL2       1>19       ICT         61       ZT GL1L>BL1       17>7       ICT         55       GL4L>BL1       1>7       ICT         54       GL5L>BL1       1>7       ICT         52       BL3>GL4Li       20>17       ICT | Matrix       Optionen       Start/Brems/Ziel         Stell-Bedingungen       Freigaben       Folgeschaltungen         Zuglänge/-name       Kuppeloptionen       Trennungsoptionen         Typ der Zugkupplung/Regel für Namensgebung des Zuges:       Manuell         Name für zusammengekuppelten Zug       Vom stehenden Zugteil       Image: Comparison of the start of the start o | 012<br>019<br>032<br>038 |

Für diese Kupplungs-Fahrstraße erstellt man wieder ein Profil, damit der Tankzug langsam an den Lieferzug ankuppelt.

**Wichtig:** Auch hier wieder den Wendebefehl in die nächste Profilzeile zum Abkuppeln der E-LOK eingeben, sonst sieht das Bild des zusammengekuppelten Zuges so aus:

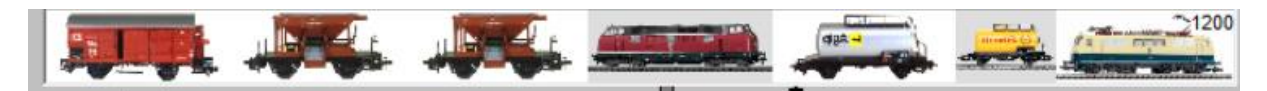

Man könnte ihn auch wieder in die ZFA eingeben.

Ist der Wendebefehl in diesem Profil nicht vorhanden, sieht der Zug so richtig aus:

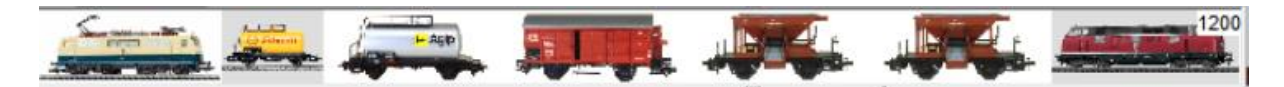

Der Tankzug ist richtig angekuppelt. Der Wendebefehl kommt ins nächste Profil der folgenden Fahrstraße.

Nun soll die E-Lok abkuppeln. Also wieder eine neue Zugtrennungsfahrstraße erstellen.

Hier sehen die Trennungsoptionen (1) etwas anders aus:

| 🛱 Fa        | ahrst  | raßen-Editor         | マント オンリント         |        |                          |                          |                   | x   |   |
|-------------|--------|----------------------|-------------------|--------|--------------------------|--------------------------|-------------------|-----|---|
| <u>F</u> ah | nrstra | Ben <u>O</u> ptionen |                   |        |                          |                          |                   |     |   |
| 8           |        | 15 🖬 🖬 🖶 🎒           | 1 🐄 🗙 1 🔳 🚺 🔶 🌩 1 | ++     | 津 式 💹 🗿                  |                          |                   |     |   |
|             | ID     | ID-Text              | Beschreibung      | ×      | Matrix                   | Optionen                 | Start/Brems/Ziel  | 012 |   |
| _           | 72     | ZK4 BL1 ->GI 1       | 7> 1              | ret i  | Stell-Bedingungen        | Freigaben                | Eolgeschaltungen  | 019 |   |
| 1           | 71     | BHF1 GI 2->BL1       | 5> 7              | e i    | Zualänan Linnen          | Kunnelantionen           | Transungsantianen | 032 |   |
| _ 7         | 70     | BL2 -> GI 4          | 19>17             | ret i  | Zugiangez-name           | Kuppelopuorien           | Trennungsoptionen | 030 |   |
|             | 69     | ZT3 BHF2 GI 5        | 38>19             | 12 - E | Trenne Zug               |                          |                   |     |   |
|             | 68     | ZK3 BHF2 GI 5        | 19>38             | et i   | Level de Une             |                          | Laboration and    |     |   |
| 6           | 67     | BHF2->BL2            | 15>19             | R.     | nach der/dem             | 1.ten                    | Lokomotive -      |     |   |
| 6           | 66     | BHF1 GI 1->BL3       | 1>20              | 12 - C | antesen der Estutio      | htung (gan ikit wan 7 va | anda aut          |     |   |
| - (         | 65     | ZK2 BL4-> BHF1       | 21> 1             | HT.    | entgegen der Fanttric    | ntung/gezanit vom Zug    | ende aus          |     |   |
| - 6         | 63     | ZT1 GL1Li>BL2        | 1>19              | res i  |                          |                          |                   |     |   |
| 6           | 62     | ZK GL4Li>GL1Li       | 17> 1             | res 1  | Typ der Zugtrennung/f    | Regel für Namensgebun    | g der Zugteile:   |     |   |
| - 6         | 61     | ZT GL1Li>BL2         | 1>19              | HT)    | Nachschub beender        | 1                        | •                 |     | _ |
| 1.1         | 55     | GL4Li>BL1            | 17>7              | r C    |                          |                          |                   |     |   |
| Ę           | 54     | GL5Li>BL1            | 12>7              | ¥۲     |                          |                          |                   |     |   |
|             | 53     | GL6Li>BL1            | 15>7              | 1      |                          |                          |                   |     | - |
| Ę           | 52     | BL3>GL4Li            | 20>17             | ¥۲     |                          |                          |                   |     |   |
| Ę           | 51     | BL3>GL5Li            | 20>12             | 10     | -Welcher Zugteil soll na | ch der Trennung wegfa    | hren?             |     |   |
| Filte       | er     |                      |                   |        |                          | E Lui Lu G               |                   |     |   |
| lin.        | Text   | beginnt mit          | ▼ Text:           | 84     | Zugteil entgegen der     | Fahrtrichtung (Zugende   | 9 🗾 💆             | 1   |   |

Die E-Lok soll nun abgekuppelt werden. Da der gesamte Zug die Fahrtrichtung vorwärts hat, muss die Abkopplung der E-Lok "entgegen ihrer Fahrtrichtung vom Zugende aus" (2) erfolgen. Die E-Lok steht am Ende des Zuges (siehe Bild unten aus der Zugzusammenstellung) und da die E-Lok die Tankwagen an den Lieferzug nachgeschoben hat, muss hier die Option "Nachschub beenden" (3) stehen und die E-Lok soll zum Schluss entgegen der Fahrtrichtung wegfahren (4).

| Zug                     |               |                  |                       |                    |                                  |                                      |                    |                         |
|-------------------------|---------------|------------------|-----------------------|--------------------|----------------------------------|--------------------------------------|--------------------|-------------------------|
| Name Ad<br>Lieferzug 12 | nesse opuedar |                  | -                     | -AID)              |                                  |                                      |                    | Contraction of the last |
|                         | ~.            | 111_6<br>19.0 cm | KW SHELL<br>11.5 cm   | KW Agip<br>11.5 cm | GUWaKuppl<br>12.3 cm             | Talbot 2<br>9.3 cm                   | Taibot 1<br>9.3 cm | V 200<br>0.0 cm         |
|                         |               |                  | $\leftrightarrow$     | $\leftrightarrow$  | ↔                                | $\leftrightarrow$                    | $\leftrightarrow$  |                         |
| nde                     | 4             |                  |                       | Z                  | uglänge LüP gesamt 7<br>Aktuelle | 2.9 cm VMax: 67/6<br>Fahrtrichtung 🔿 | 9 km/h             |                         |
| ouergeordnete Zugr      | natrix        |                  | Übergeordnete         | Epochen            |                                  |                                      |                    |                         |
| Lokomotiventyp:         | Diesellok     | <b>_</b>         | Epoche I<br>Epoche II |                    | 77<br>77<br>77                   |                                      |                    |                         |
| Wagentyp:               | Güter         | •                | Epoche IV<br>Epoche V | Ē                  | ??<br>??                         |                                      |                    |                         |
|                         | P             |                  |                       |                    |                                  |                                      |                    |                         |

Das anzulegende Profil für diese Fahrstraße sieht nun wie folgt aus:

| P  | rofile   | <u>O</u> pti       | onen                                |                 |                        |                                                                                                    |
|----|----------|--------------------|-------------------------------------|-----------------|------------------------|----------------------------------------------------------------------------------------------------|
| é  | 3   0    | ا 🏦 (              | 8 8 7 🔳                             | <b>31</b> 6     | 69 38>19               |                                                                                                    |
| P. | Nr.      | Profil-T<br>ZT 3 B | fext:<br>HF2 GI 5                   | L               | Lokomotive:<br>LokID 0 | Am Kontakt: 0038  O.000  Kontaktereignisse                                                                               |
| F  | ID<br>2  | 1.3                | Profil Text<br>Einfahrt Bhf 2       | Lok/Zu<br>LokID | ug Fah<br>0 BL2        | Fahrzeug-/Zug-Matrix ändern         # 0012<br>0019         0038>00.0 << >>   D0       /0/100                             |
|    | 4<br>5   | 2                  | Einfahrt Bhf 2<br>Einfahrt Bhf 2    | LokID           | 0 BL2<br>0 BL2         | Lok-typ: Kein Wechsel<br>0032<br>0038 0038>03.0 V010 +00  ID0 029+15/      /0/10 <br>0038>02.0 V040 -05  ID0       /0/10 |
|    | 9<br>10  | 1                  | ZT BHF1 GI1<br>ZK BHF1 GI 1         | LokID<br>LokID  | 0 ZT<br>0 ZK           | Wagentyp: keine 0019>00.0 STOP -10  ID0      /0/100 <br>0019>04.3 <<>> +00  ID0       /0/100                             |
|    | 11<br>13 | 1                  | ZT1 BHF1 GI1<br>ZK2 BL4 -> BHF1     | LokID<br>LokID  | 0 ZT1<br>0 ZK2         | Länge (X): Einzelfahrzeug                                                                                                |
|    | 14<br>15 | 1                  | BHF1 GI 1-> BL3<br>BHF2 GI 6 -> BL2 | LokID           | 0 BHF<br>0 BHF         | Zugname ändern (nur für Züge): 100 4                                                                                     |
| ▶  | 16<br>17 | 1                  | ZK3 BHF2 GI 5<br>ZT3 BHF2 GI 5      | LokID<br>LokID  | 0 ZK:<br>0 ZT:         | Distalaustan dat lak jindan                                                                                              |
|    | 18       | 1                  | BI2 > GI4<br>BHF1 GI 2 -> BL1       | LokID           | 0 BL2<br>0 BHF         | Kein Wechsel                                                                                                    |

In Zeile 1 (1) steht nun der oben erwähnte Wendebefehl. In Zeile 2 (2) muss die Matrix der Lok geändert werden, denn sie wird nun wieder zur Einzellok. Also bei Wagentyp "keine" und bei Länge" Einzelfahrzeug" eingeben (4). In der 3. Profilzeile wird wieder über die Sonderfunktion der Kuppelbefehl eingegeben. Das X darf auch hier wieder nur bei der Lok stehen!!! Weiterhin muss die Lok am Ende der Fahrstraße wieder wenden, um nach BHF2 Gl6 zu fahren. Weitere Profilzeilen für das Abkuppeln der Lok sind hier notwendig, wurden aber von mir für diese Darstellung nicht eingegeben. Ein Matrixwechsel auf Länge=Halblang ist erst wieder in der ersten Zeile des nächsten Profils möglich, wenn der Lieferzug wieder abfährt.

Nachdem die E-Lok in BHF" GI 6 angekommen ist, ist dieser Programmabschnitt beendet und es beginnt der 3. Teil.

# 4. Teil Lokwechsel und Erreichen der Ausgangsstellung

Der Lieferzug mit der Diesellok fährt wieder nach BHF1 Gl1, die Lok kuppelt ab und fährt in die Ausgangsstellung nach BHF2 Gl4 und wendet dort. Die E-Lok kommt über BL4 und BHF1 Gl2 nach BL1, wendet und kuppelt am Lieferzug an. Anschließend fährt sie nach BHF2 Gl1.

Damit ist die Ausgangsstellung erreicht und das Programm kann wieder bei 1 gestartet werden. Da dieser Programmteil nur dazu dient, in die Ausgangsstellung zu kommen und der Lokwechsel dem Lokwechsel im 1. Programmteil entspricht, habe ich keine weiteren Erklärungen ausgeführt und beende hiermit die Ausführungen.

Für Fragen stehe ich gerne zur Verfügung. Diese sollten eventuell am Stammtisch erörtert werden.

Jürgen Rosenkranz